## Texte en 3D

- 1. Ouvrir l'image avec Paint.net
- 2. Dans la palette calques cliquer sur *ajouter un nouveau calque*
- 3. Choisir une couleur
- 4. Dans la palette outils cliquer sur l'outil <u>texte</u> choisir la police et la grandeur
- 5. Taper le texte souhaité directement sur l'image ( le texte s'inscrit sur le calque 2)
- 6. Dans la palette calques, cliquer sur *dupliquer le calque*
- 7. Décocher les calques arrière plan et calque 2 du haut
- 8. Remplir les lettres du calque 2 avec une nouvelle couleur (noir, gris, à choix)
- 9. Recocher tous les calques
- 10. A l'aide de *l'outil déplacer les pixels* de la boîte d'outils cliquer sur le texte et le déplacer afin qu'apparaissent les deux couleurs (cela donne un effet 3 dimensions)
- 11. On peut plusieurs fois dupliquer le calque, cela donnera plus d'effet de profondeur
- 12. Dans la palette calques, cliquer sur fusionner avec le calque inférieur (plusieurs fois), jusquà ce qu'il n'y ait plus qu'un calque
- 13. Fichier <u>enregistrer sous</u> et donner un autre nom, afin de conserver la photo originale

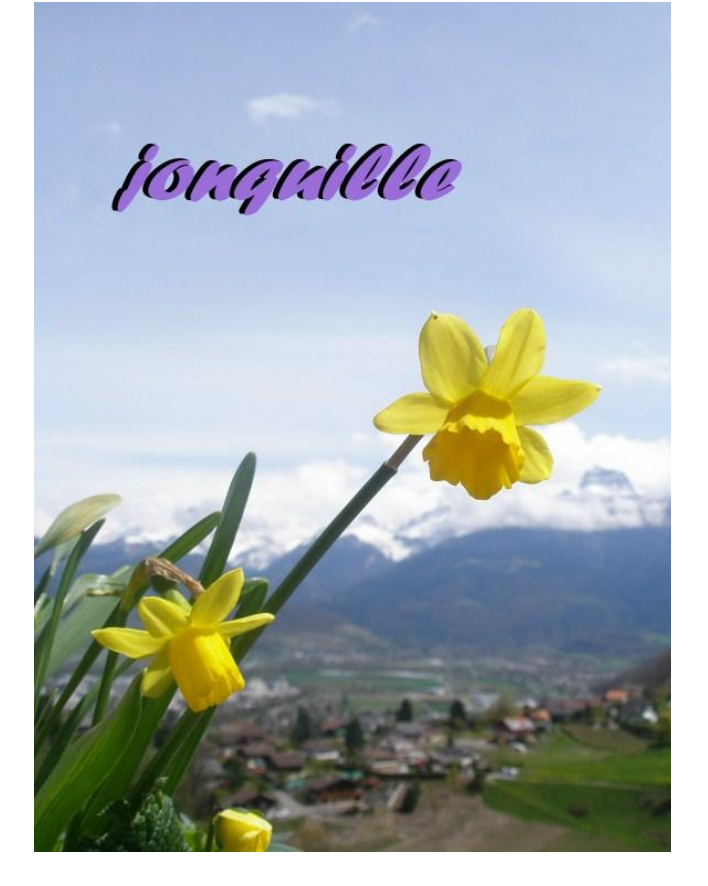